# **Exploring Destination Math**

### Courses I and II

1. Click on a Module

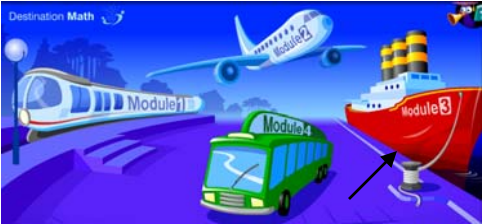

2. Choose a Unit

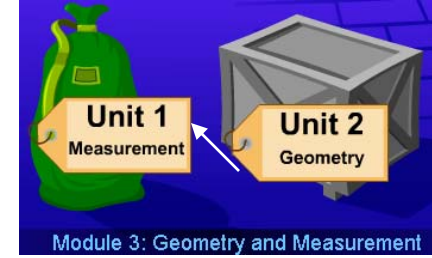

3. Choose a Session to begin exploring

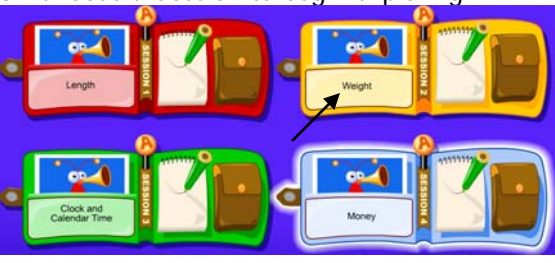

 Courses III through Algebra

 Numbers and
 Partines with
 Partines
 Decimals
 Country
 Decimals
 Country
 Decimals
 Decimals
 Decimals
 Decimals
 Decimals
 Decimals
 Decimals
 Decimals
 Decimals
 Decimals
 Decimals
 Decimals
 Decimals
 Decimals
 Decimals
 Decimals
 Decimals
 Decimals
 Decimals
 Decimals
 Decimals
 Decimals
 Decimals
 Decimals
 Decimals
 Decimals
 Decimals
 Decimals
 Decimals
 Decimals
 Decimals
 Decimals
 Decimals
 Decimals
 Decimals
 Decimals
 Decimals
 Decimals
 Decimals
 Decimals
 Decimals
 Decimals
 Decimals
 Decimals
 Decimals
 Decimals
 Decimals
 Decimals
 Decimals
 Decimals
 Decimals
 Decimals
 Decimals
 Decimals
 Decimals
 Decimals
 Decimals
 Decimals
 Decimals
 Decimals
 Decimals
 Decimals
 Decimals
 Decimals
 Decimals
 Decimals
 Decimals
 Decimals
 Decimals
 Decimals
 Decimals
 Decimals
 Decimals
 Decimals

## **Exploring Destination Reading**

**Courses I and II** 1. Click a unit to begin a reading lesson

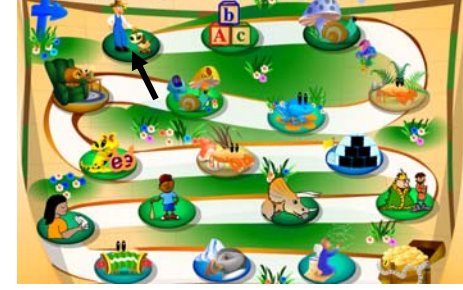

2. Choose a lesson to begin exploring

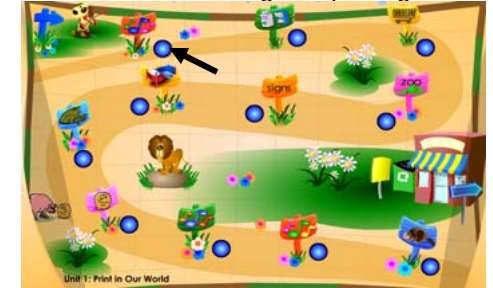

Parent Exploration You may explore Destination Success by just logging in using your child's username and password

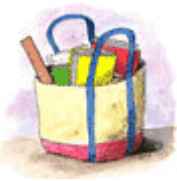

Tech Support: 888.327.2906 or techsupport@hmhpub.com

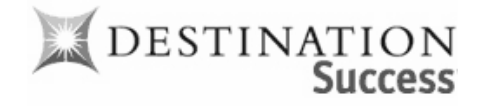

# Parents' Guide to Destination Success

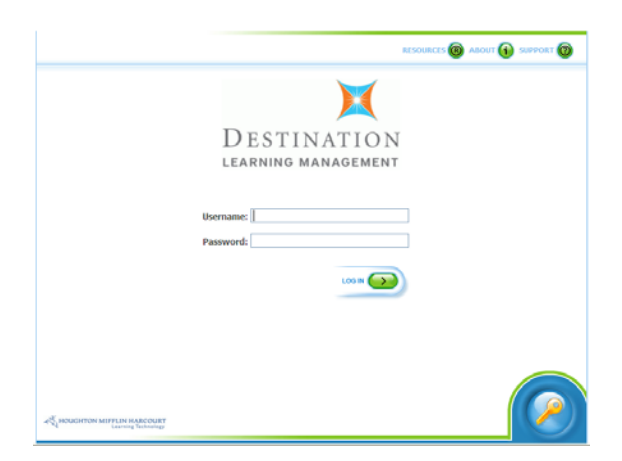

http://riverdeeplms4.broward.k12.fl.us

**Exciting news!** Your child has access to Riverdeep's Destination Math and Destination Reading programs both at school and at home through the internet. Your child now has additional learning opportunities to practice or review math and reading skills taught at school, or learn and apply new skills aligned to national and state standards.

# Logging In to Riverdeep

First: Open your web browser, usually Internet Explorer Next: Type the Riverdeep URL

### http://riverdeeplms4.broward.k12.fl.us

|                             | RESOURCES 🔞 ABOUT 🚯 SUPPORT 🔞 |
|-----------------------------|-------------------------------|
|                             | X                             |
| Γ                           | DESTINATION                   |
| LE                          | EARNING MANAGEMENT            |
| Usernar                     | me:                           |
| Passwo                      | ord:                          |
|                             |                               |
|                             |                               |
|                             |                               |
|                             |                               |
| A HORCHTON MITTLIN HARCOURT |                               |

### Your Child's Log In

Username - student's 10 digit ID #

Password - student's 4-digit school #

# First Things First!

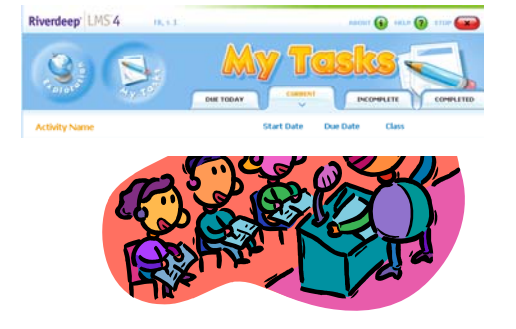

### Pop-up Blockers

- Most computers will automatically block Riverdeep pop-ups, returning you to the log in screen again and again.
- To temporally allow pop-ups hold down the Ctrl key before clicking on Log In.
- To always allow Riverdeep pop-ups, you will only need to do this once.
  - 1. Open Internet Explorer, click on **Tools** on the top toolbar
  - 2. Choose Pop-up Blocker
  - 3. Select Pop-up Blocker Settings
  - 4. In the Address of <u>Web</u> site to allow box, type riverdeeplms4.broward.k12.fl.us
  - 5. Click Add
  - 6. Click Close

### <u>Plug-Ins</u>

- Riverdeep requires Macromedia Flash Player and Shockwave Player. Most of these programs are already on your computer. But, if need to install them, you may download them from the Riverdeep log in screen.
- Click the first button on the top of the log in screen, **Resources**, then select **Plugins**

#### **Destination Math Courses**

| Course I: K-1       | Course II: 2-3     |
|---------------------|--------------------|
| Course III: 4-6     | Course IV: 6-8     |
| Course V: Pre-Algeb | ora                |
| Mastering Algebra I | - Courses I and II |

#### **Destination Reading Courses**

Course I: K-1Course II: 2-3Course III: 4-6Course IV: 6-8

# <u>My Tasks</u>

 Your child's assignments – assigned to him/her by the teacher(s)

|                               | Hi, RiverSil Deep | ABOUT 🚯   | ABOUT 🚯 HELP 🕢 BTOP |  |
|-------------------------------|-------------------|-----------|---------------------|--|
|                               |                   | ISKS      | COMPLETED           |  |
| Activity Name                 | Start Date        | Due Date  | Class               |  |
| GO WK1 6th MAE132             | 9/12/2005         |           | Mills               |  |
| 00 WK11 6th MAC331            | 9/26/2005         |           | tinkerbeil 2        |  |
| 000 WK11 6th MAC331           | 9/26/2005         |           | Enkerbell 2         |  |
| Displaying/Analyzing Data 1st | 10/15/2005        |           | My Math             |  |
| WK 01 7th MAE131              | 10/15/2005        |           | My Math             |  |
| 559 WK 00 6th MAA431          | 11/17/2005        |           | Mrs. Rico           |  |
| Money                         | 2/21/2006         | 2/28/2006 | Mrs. Rico's Math    |  |
| CO Money                      | 2/17/2006         | 3/1/2006  | Mrs. Rico's Math    |  |
| gb2 Money                     | 2/17/2006         | 3/4/2006  | Mrs. Rico's Math    |  |
| GO GB Money                   | 2/17/2006         | 4/2/2006  | Mrs. Rico's Math    |  |
| Test Name                     | Start Date        | Due Date  | Class               |  |
| CO Telling Time               | 2/22/2006         | 5/28/2006 | Room 403 class      |  |
|                               |                   |           |                     |  |

Click on the name of the assignment then
 GO to begin an assignment

### **Exploration**

- 1. Click Exploration
- 2. Click Launch by the course you desire

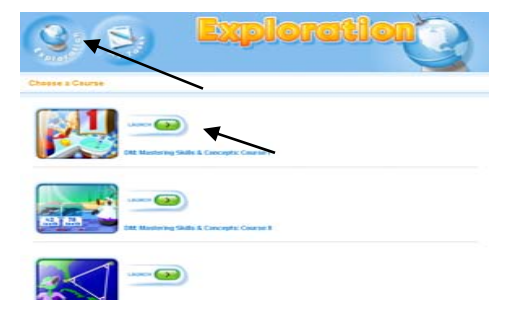